# Lab 5: openEMR: EHR Administration Functions

| <b>F</b> 1 | T | •        | 1 1 |          |
|------------|---|----------|-----|----------|
| 5 1        |   | earning  | Oh1 | ectives. |
| 5.1        | 1 | Carining | 00  |          |

- To learn how to add and manage facilities
- To learn how to add and manage Users administration
- To learn how manage Lists
- To learn how to manage the Address Book
- To learn how to manage Procedure order administration
- To learn how to add and manage Pharmacy

### 5.2 Login page

| Role: admin<br>User Name: admin | <b>O</b> <u>openem</u>       |   |
|---------------------------------|------------------------------|---|
|                                 | Username:                    |   |
| Password: pass                  | admin                        |   |
|                                 | Password:                    |   |
|                                 | ****                         |   |
|                                 | Language:                    |   |
|                                 | Default - English (Standard) | ~ |
|                                 | •€) Login                    |   |

5.3 Admin Account Configuration and Settings

After login, The IT admin user should do the following:

Setup the openEMR system with the following

- 1- Set up new facilities
- 2- Add new users
- 3- Manage practices
- 4- Manage procedure order
- 5- Add Pharmacy Dispensary Module
- 6- Log out

## Facilities

Facilities refer to place or equipment necessary for providing healthcare services and could be:

Clinic (inside Hospital or center, or independent clinic), Inpatient hospital, Outpatient hospital, Emergency room, Office, Radiology center, Medical lab, Pharmacy, and Others

# 1. Set up new Facilities

Admin has to add the following facilities

| Facility                            | Facility Type          | Other info                                                                                |
|-------------------------------------|------------------------|-------------------------------------------------------------------------------------------|
| [University Name] medical center    | Outpatient Hospital    | Represent the whole institute<br>University address, city, country,<br>phone, color, etc. |
| [University Name] general clinic    | Independent clinic     | Part of the institute<br>The address, city as above                                       |
| [University Name] eye clinic        | Independent clinic     | Part of the institute<br>The address, city as above                                       |
| [University Name] Nurse<br>Facility | Skilled nurse facility | Part of the institute<br>The address, city as above                                       |
| [University Name]<br>pharmacy       | Pharmacy               | Part of the institute<br>The address, city as above                                       |

To set up facility, do the following:

• Go to the **Administration** menu

| Calendar Flow Board Messages Patient/Client Fees Modules Procedures                                                                             | Administration Reports | Miscellaneous Popups | About | Administrator Administrator |
|----------------------------------------------------------------------------------------------------|------------------------|----------------------|-------|-----------------------------|
| E Patient: None                                                                                                    | Globals                |                      |       |                             |
| <b></b>                                                                                                    | Facilities             |                      |       |                             |
| Calendar C → × Message and Reminder Center C → ×                                                                                                | Users                  |                      |       |                             |
|                                                                                                    | Addr Book              |                      |       |                             |
| Hereit Construction     Hereit Construction       Hereit Construction     Hereit Construction       Hereit Construction     Hereit Construction | Practice               |                      |       |                             |
| Administrator Adn                                                                                                    | Coder                  |                      |       |                             |
| 31 01 02 03 04 05 06 815                                                                                                    | codes                  |                      |       |                             |
| 14 15 16 17 18 19 20 8 30                                                                                                    | Layouts                |                      |       |                             |
| 21 22 23 24 25 26 27<br>28 29 30 31 01 02 03 900                                                                                                | Lists                  |                      |       |                             |
| All Facilities 915                                                                                                    | ACL                    |                      |       |                             |
| All Users Administrator 930                                                                                                    | Files                  |                      |       |                             |
| U 10:00                                                                                                    | Backup                 |                      |       |                             |
| Your Clinic Name Here         10:15           IZU Clinic         10:30                                                                          | Rules                  |                      |       |                             |
| 22U pharmacy 10:45                                                                                                    | Alerts                 |                      |       |                             |
| 11:00                                                                                                    | Patient Reminders      |                      |       |                             |
| 11:30                                                                                                    |                        |                      |       |                             |
| 11:45                                                                                                    | Other ,                |                      |       |                             |
| 12:15                                                                                                    |                        |                      |       |                             |
| 12:30                                                                                                    |                        |                      |       |                             |

# • Choose Facility

| Calendar Flow Board Messages Patient/Client Fees Modules Procedures  | Administration Repo | orts Miscellaneous | Popups About | Administrator Administrator |
|----------------------------------------------------------------------|---------------------|--------------------|--------------|-----------------------------|
| a Patient: None                                                      | Globals             |                    |              |                             |
|                                                                      | Facilities          |                    |              |                             |
| Calendar C                                                           | Users               |                    |              |                             |
|                                                                      | Addr Book           |                    |              |                             |
| A     C     Day     Week     Month                                   | Practice            |                    |              |                             |
| Administrator Adn                                                    | Codes               |                    |              |                             |
| 07 08 09 10 11 12 13 815<br>14 15 16 17 18 19 20 830                 | Layouts             |                    |              |                             |
| 21 22 23 24 25 26 27<br>28 29 30 31 01 02 03<br>845                  | Lists               |                    |              |                             |
| Providers 900<br>All Facilities 915                                  | ACL                 |                    |              |                             |
| All Users<br>Administrator, Administrator 930<br>945                 | Files               |                    |              |                             |
|                                                                      | Backup              |                    |              |                             |
| Vour Clinic Name Here 10:15<br>BZU Clinic 10:30<br>BZU phamacy 10:30 | Rules               |                    |              |                             |
| BZU Lab 10:45<br>BZU Nurse 11:00                                     | Alerts              |                    |              |                             |
| 11:15                                                                | Patient Reminders   |                    |              |                             |
| 11:30<br>11:45                                                       | Other               | •                  |              |                             |
| 12:00                                                                |                     |                    |              |                             |
| 12:30                                                                |                     |                    |              |                             |

• Click Add button

| 🔿 Calendar       | Flow Board       | Messages        | Patient/Client | Fees      | Modules | Procedures | Administration | Reports | Miscellaneous | Popups | About | Administrator Administrator |
|------------------|------------------|-----------------|----------------|-----------|---------|------------|----------------|---------|---------------|--------|-------|-----------------------------|
| 💐 Patient: None  |                  |                 |                |           |         |            |                |         |               |        |       |                             |
| 🔺 Calendar 😂 🖬   | <b>x</b> Message | and Reminder    | Center 🛛 🔐 🗙   | Facilitie | s Ø ₽ × |            |                |         |               |        |       |                             |
| Facilitie.       | dd               |                 |                |           |         |            |                |         |               |        |       |                             |
| Name             | Addre            | ss              |                |           |         |            |                |         |               |        |       |                             |
| BZU pharmacy     | Birzeit          | ,Ramallah,pale  | estine         |           |         |            |                |         |               |        |       |                             |
| BZU Clinic       | Birzeit          | ;,Ramallah,pale | estine         |           |         |            |                |         |               |        |       |                             |
| BZU Lab          | Birzeit          | ,Ramallah,      |                |           |         |            |                |         |               |        |       |                             |
| BZU Nurse        | Birzeit          | ,Ramallah,pale  | estine         |           |         |            |                |         |               |        |       |                             |
| Your Clinic Name | Here             |                 |                |           |         |            |                |         |               |        |       |                             |
|                  |                  |                 |                |           |         |            |                |         |               |        |       |                             |
|                  |                  |                 |                |           |         |            |                |         |               |        |       |                             |
|                  |                  |                 |                |           |         |            |                |         |               |        |       |                             |
|                  |                  |                 |                |           |         |            |                |         |               |        |       |                             |
|                  |                  |                 |                |           |         |            |                |         |               |        |       |                             |
|                  |                  |                 |                |           |         |            |                |         |               |        |       |                             |
|                  |                  |                 |                |           |         |            |                |         |               |        |       |                             |
|                  |                  |                 |                |           |         |            |                |         |               |        |       |                             |
|                  |                  |                 |                |           |         |            |                |         |               |        |       |                             |
|                  |                  |                 |                |           |         |            |                |         |               |        |       |                             |
|                  |                  |                 |                |           |         |            |                |         |               |        |       |                             |
|                  |                  |                 |                |           |         |            |                |         |               |        |       |                             |
|                  |                  |                 |                |           |         |            |                |         |               |        |       |                             |

http://localhost/openemr/interface/usergroup/facilities\_add.php

• Fill and Save the facility form as shown in the figure below

| 🔿 Calendar Flo       | w Board Messages Patient/Client Fees           | Modules Procedures              | Administration Reports | Miscellaneous Po                                        | pups About |   | Administrator Administrator |
|----------------------|------------------------------------------------|---------------------------------|------------------------|---------------------------------------------------------|------------|---|-----------------------------|
| Patient: None        |                                                |                                 |                        |                                                         |            |   |                             |
| ▲ Calendar 🖉 🖝 🛪     | Message and Reminder Center 🕫 🖝 🛪 🛛 Facilities | 2 m ×                           |                        |                                                         |            |   |                             |
| Facilities Add       |                                                |                                 |                        |                                                         |            | 0 |                             |
| Name                 | Address                                        |                                 |                        |                                                         |            | ^ |                             |
| BZU pharmacy         | Birzeit, Ramallah, palestine                   | <ul> <li>Add Facilit</li> </ul> | y Save Cancel          |                                                         |            |   |                             |
| BZU Clinic           | Birzeit, Ramallah, palestine                   | 1                               |                        |                                                         |            |   |                             |
| BZU Lab              | Birzeit, Ramallah,                             | Name:                           |                        | Phone:                                                  |            |   |                             |
| BZU Nurse            | Birzeit,Ramallah,palestine                     | indine.                         | *                      | Thome.                                                  |            |   |                             |
| Your Clinic Name Hen | e                                              | Address:                        |                        | Fax:                                                    |            |   |                             |
|                      |                                                | City:                           |                        | Zip Code:                                               |            |   |                             |
|                      |                                                | State:                          |                        | Tax ID:                                                 | EIN ~      |   |                             |
|                      |                                                | Country:                        |                        | Facility NPI:                                           |            |   |                             |
|                      |                                                | Website:                        |                        | Email:                                                  |            |   |                             |
|                      |                                                | Billing Location:               |                        | Accepts<br>Assignment<br>(only if billing<br>location): |            |   |                             |
|                      |                                                | Service Location:               |                        | Color:                                                  | *[Pick]    |   |                             |
|                      |                                                | Primary Business<br>Entity:     |                        |                                                         | [r ren]    |   |                             |
|                      |                                                | POS Code:                       | 01: Pharmacy **        |                                                         | ~          |   |                             |
|                      |                                                | Billing Attn:                   |                        |                                                         |            |   |                             |
|                      |                                                | CLIA Number:                    |                        |                                                         |            | ~ |                             |
|                      |                                                |                                 |                        |                                                         |            | _ |                             |

• Repeat the above steps to add the other facilities

#### 2. Add new users

• Go to the Administration menu and choose Users

| 🔿 Calendar Flow                    | w Board Messages Patient/Client   | Fees Modu        | les Procedures | Administration  | Reports | Miscellaneous | Popups | About | Administrator Administrator |
|------------------------------------|-----------------------------------|------------------|----------------|-----------------|---------|---------------|--------|-------|-----------------------------|
| Patient: None                      |                                   |                  |                | Globals         |         |               |        |       |                             |
| <b>~</b>                           |                                   |                  | -              | Facilities      |         |               |        |       |                             |
| <ul> <li>Calendar 𝔅 ➡ ×</li> </ul> | Message and Reminder Center 😂 📽 🗙 | Facilities 🖉 🖃 : |                | Users           |         |               |        |       |                             |
| Facilities Add                     |                                   |                  |                | Addr Book       |         |               |        |       |                             |
| Name                               | Address                           |                  | Phone          | Practice        |         |               |        |       |                             |
| BZU pharmacy                       | Birzeit, Ramallah, palestine      |                  |                |                 |         |               |        |       |                             |
| BZU Clinic                         | Birzeit,Ramallah,palestine        |                  |                | Codes           |         |               |        |       |                             |
| BZU Lab                            | Birzeit,Ramallah,                 |                  |                | Lavouts         |         |               |        |       |                             |
| BZU Nurse                          | Birzeit,Ramallah,palestine        |                  |                |                 |         |               |        |       |                             |
| Your Clinic Name Here              |                                   |                  | 000-000-0000   | Lists           |         |               |        |       |                             |
|                                    |                                   |                  |                | ACL             |         |               |        |       |                             |
|                                    |                                   |                  |                | Files           |         |               |        |       |                             |
|                                    |                                   |                  |                | Backup          |         |               |        |       |                             |
|                                    |                                   |                  |                | Rules           |         |               |        |       |                             |
|                                    |                                   |                  |                | Alerts          |         |               |        |       |                             |
|                                    |                                   |                  |                | Patient Reminde | NS      |               |        |       |                             |
|                                    |                                   |                  |                | Other           | •       |               |        |       |                             |
|                                    |                                   |                  |                |                 |         |               |        |       |                             |
|                                    |                                   |                  |                |                 |         |               |        |       |                             |
|                                    |                                   |                  |                |                 |         |               |        |       |                             |
|                                    |                                   |                  |                |                 |         |               |        |       |                             |

#### • click Add User

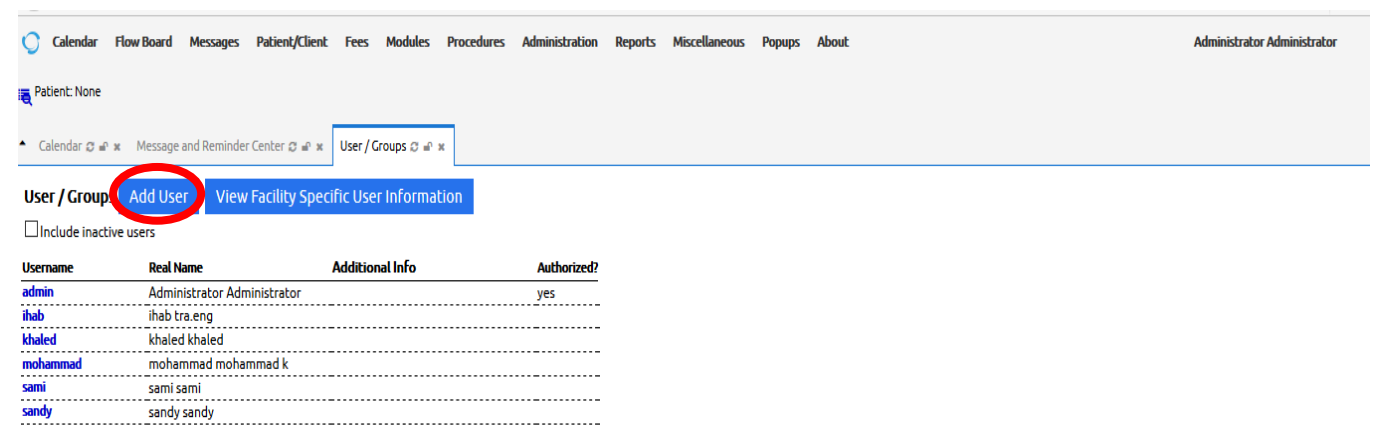

• Fill and Save the User form as shown in the figure below

| 🔿 Calendar      | Flow Board Messages Patient/Clie  | ent Fees M     | Iodules Procedur    | es Administration                                           | Rep   | orts Miscellaneous F | opups About    |   |   | Administrator Administrator |
|-----------------|-----------------------------------|----------------|---------------------|-------------------------------------------------------------|-------|----------------------|----------------|---|---|-----------------------------|
| Patient: None   |                                   |                |                     |                                                             |       |                      |                |   |   |                             |
| Calendar 🖉 📭 :  | 🗴 Message and Reminder Center 🤤 🖝 | × User/Grou    | ips 🖉 🖷 🛪 🛛 localho | ost / localhost   phpMy                                     | Admin | 4.5.4.1 Ø 🖝 🛪        |                |   |   |                             |
| User / Groups   | Add User View Facility Sp         | becific User I | nformation          |                                                             |       |                      |                |   |   |                             |
| Include inactiv | ve users                          |                |                     |                                                             |       |                      |                |   | 3 |                             |
|                 |                                   |                | Add User            | Save Cano                                                   | el    |                      |                |   |   |                             |
| Username        | Real Name                         | Additional     |                     |                                                             |       |                      |                |   |   |                             |
| admin           | Administrator Administrator       |                |                     |                                                             |       |                      |                |   |   |                             |
| INAD            | inab tra.eng                      |                |                     |                                                             | _     |                      |                |   |   |                             |
| knaled          | knaled knaled                     |                | Username:           |                                                             | *     | Password:            | 8              |   |   |                             |
| monaminau       | monaminad monaminad k             |                |                     |                                                             |       | Your Password:       | *****          |   |   |                             |
| sann            | salili salili                     |                |                     |                                                             |       | Provider:            | Calendar:      |   |   |                             |
| sundy           | sandy sandy                       |                | First Name:         |                                                             | *     | Middle Name:         |                |   |   |                             |
|                 |                                   |                | Last Name:          |                                                             | *     | Default Facility:    | BZU pharmacy ~ |   |   |                             |
|                 |                                   |                | Federal Tax ID:     |                                                             | -     | Federal Drug ID:     |                |   |   |                             |
|                 |                                   |                | UPIN:               |                                                             | -     | See Authorizations:  | None v         |   |   |                             |
|                 |                                   |                | NPI:                |                                                             | -     | Job Description:     |                |   |   |                             |
|                 |                                   |                | Provider Type:      | Select Type                                                 | 7     |                      |                |   |   |                             |
|                 |                                   |                | Taxonomy:           | 207000000X                                                  | -     | Calendar UI:         | Outlook v      |   |   |                             |
|                 |                                   |                | State License       |                                                             | -     |                      |                |   |   |                             |
|                 |                                   |                | Number:             |                                                             |       | NewCrop eRX Role:    | Select Role V  |   |   |                             |
|                 |                                   |                | Access Control:     | Accounting<br>Administrators<br>Clinicians<br>Emergency Log | ×     | Additional Info:     |                | ~ |   |                             |
|                 |                                   |                |                     |                                                             |       |                      |                |   |   |                             |

• Repeat the above steps to add the other Users

### 3. Manage List

**OpenEMR** allow administrator user to edit the **lists**, **examples on the list** 

- 1. Language list  $\rightarrow$  list of all languages
- 2. NewCrop eRX Role  $\rightarrow$  users' role in the add user form

To manage (add, edit, delete) list, **IT admin** has to do the following:

| Calendar Flow Board Messages Patient/                            | /Client Fees Mo     | dules Procedures Admin  | nistration | Reports     | Misc   | ellaneous Popups About |         | Administrator Administrator |
|------------------------------------------------------------------|---------------------|-------------------------|------------|-------------|--------|------------------------|---------|-----------------------------|
| Retient: None                                                    |                     |                         |            |             |        |                        |         |                             |
| <ul> <li>Calendar 𝔅 ➡ × Message and Reminder Center 𝔅</li> </ul> | 🖃 🛪 🛛 List Editor 🕫 | ■ × localhost/localhost | phpMyAdmii | n 4.5.4.1 😭 | e x    |                        |         |                             |
| Delete List New List Edit list Language                          |                     | ~                       |            |             |        |                        |         |                             |
|                                                                  | ID                  | Title                   | Order      | Defaul      | Active | e ISO 639-2 Code       | Code(s) |                             |
|                                                                  | decine_to_specf     | Declined To Specify     | 0          | ]           |        |                        |         |                             |
|                                                                  | abkhazian           | Abkhazian               | 10         | ]           |        | abk                    |         | ]                           |
|                                                                  | afar                | Afar                    | 20         | ]           |        | aar                    |         | ]                           |
|                                                                  | afrikaans           | Afrikaans               | 30         | ]           |        | afr                    |         | ]                           |
|                                                                  | akan                | Akan                    | 40         | ]           |        | aka                    |         | ]                           |
|                                                                  | albanian            | Albanian                | 50         | ]           |        | alb(B) sqi(T)          |         | ]                           |
|                                                                  | amharic             | Amharic                 | 60         | ]           |        | amh                    |         | ]                           |
|                                                                  | arabic              | Arabic                  | 70         | ]           |        | ara                    |         | ]                           |
|                                                                  | aragonese           | Aragonese               | 80         | ]           |        | arg                    |         | ]                           |
|                                                                  | armenian            | Armenian                | 90         | ]           |        | arm(B) hye(T)          |         | ]                           |
|                                                                  | assamese            | Assamese                | 100        | ]           |        | asm                    |         | ]                           |
|                                                                  | avaric              | Avaric                  | 110        | ]           |        | ava                    |         | ]                           |
|                                                                  | avestan             | Avestan                 | 120        | ]           |        | ave                    |         | ]                           |
|                                                                  | aymara              | Aymara                  | 130        | ]           |        | aym                    |         | ]                           |
|                                                                  | · · · · · ·         |                         | 1          | 1 —         | _      |                        |         | 1                           |

• Choose List from Administration menu, this will open the List Editor

• Select the **list** to be managed from the drop-down list

| Calendar Flow Board Messages Patient/Client F         | Fees Modules Proc                                            | edures Admin | istration | Reports | Misce  | llaneous Popups About |         | Administrator Administrator |
|-------------------------------------------------------|--------------------------------------------------------------|--------------|-----------|---------|--------|-----------------------|---------|-----------------------------|
| Retient: None                                         |                                                              |              |           |         |        |                       |         |                             |
| Calendar 𝔅 🖉 ೫ Message and Reminder Center 𝔅 📽 ೫ List | st Editor 🕫 🖃 🛪                                              |              |           |         |        |                       |         |                             |
| Delete List New List Edit list Language               | ·                                                            | -            |           |         |        |                       |         | <u>^</u>                    |
| Eye QP List EXT for Nev<br>Eve OP List RETINA for     | w Providers                                                  | tle          | Order     | Default | Active | ISO 639-2 Code        | Code(s) |                             |
| Fee Sheet                                             |                                                              | Specify      | 0         |         |        |                       |         |                             |
| General Issue List                                    | ared Site                                                    |              | 10        |         |        | abk                   |         |                             |
| Immunization Completic<br>Immunization Informati      | on Status                                                    |              | 20        |         |        | aar                   |         |                             |
| Immunization Manufacti<br>Immunization Observati      | Immunization Information Source<br>Immunization Manufacturer |              |           |         |        | afr                   |         |                             |
| Immunization Refusal Re<br>Immunization Registry S    | eason<br>Status                                              |              | 40        | ]       |        | aka                   |         |                             |
| Immunization Vaccine E<br>Immunizations               | Eligibility Results                                          |              | 50        |         |        | alb(B) sqi(T)         |         |                             |
| Industry<br>Insurance Types                           |                                                              |              | 60        |         |        | amh                   |         |                             |
| Invoice Reference Num<br>Issue Subtypes               | iber Pools                                                   |              | 70        |         |        | ara                   |         |                             |
| Language                                              |                                                              | /            | 80        |         |        | arg                   |         |                             |
| armeniar                                              | n Armenian                                                   |              | 90        |         |        | arm(B) hye(T)         |         |                             |
| assames                                               | e Assamese                                                   |              | 100       | ]       |        | asm                   |         |                             |
| avaric                                                | Avaric                                                       |              | 110       | ]       |        | ava                   |         |                             |
| avestan                                               | Avestan                                                      |              | 120       | ]       |        | ave                   |         |                             |
| aymara                                                | Aymara                                                       |              | 130       |         |        | aym                   |         |                             |
|                                                       |                                                              |              | 1         |         | _      |                       |         | ×                           |

- Manage list item displayed in the list table
- Save the list form as shown in the figure below:
- Repeat the above steps to manage the other lists

# 1. Address Book

To manage the address Book, **IT admin** has to do the following:

# • Choose Address Book from administration menu

| 🗘 Calendar Flow Board Messages Patient/Client Fees Modules Procedures Administration Reports Miscellaneous Popups About | Administrator Administrator |
|----------------------------------------------------------------------------------------------------|-----------------------------|
| Patient: None                                                                                                    |                             |
| Calendar 𝔅 𝑘 𝖈 Message and Reminder Center 𝔅 𝑘 𝖈 Address Book 𝔅 𝑘 𝛪                                                     |                             |
| Search Add New Organization: First Name: Last Name: Specialty: Type: All 🗸                                              |                             |
| Organization Name Local Type Specialty Phone Mobile Fax Email Street City State Postal                                  |                             |
| Administrator Administrator *                                                                                           |                             |
|                                                                                                    |                             |
|                                                                                                    |                             |
|                                                                                                    |                             |

• Click Add New to add new organization to the address book

| Calendar Flow Board Messages Patient/Client Fees        | Modules Pro    | cedures Administration Reports Miscellaneous Popups About | Administrator Administrator |
|---------------------------------------------------------|----------------|-----------------------------------------------------------|-----------------------------|
| Relient: None                                           | Туре:          | Unassigned V                                              | ×                           |
| Calendar 𝔅 🖝 × Message and Reminder Center 𝔅 🖝 × Addres | Name:          | V Last First Middle: Suffix                               |                             |
| Search Add New Organization: First Name                 | Specialty:     |                                                           | niy                         |
| Organization Name Local Type Speci                      | Organization:  |                                                           |                             |
| Administrator Administrator *                           | Valedictory:   |                                                           |                             |
|                                                         | Home Phone:    | Mobile:                                                   |                             |
|                                                         | Work Phone:    | 2nd: Fax:                                                 |                             |
|                                                         | Assistant      |                                                           |                             |
|                                                         | Email:         |                                                           |                             |
|                                                         | Trusted Email: |                                                           |                             |
|                                                         | Website:       |                                                           |                             |
|                                                         | Main Address:  |                                                           |                             |
|                                                         |                |                                                           |                             |
|                                                         | City:          | State/county: Postal code:                                |                             |
|                                                         | Alt Address:   |                                                           |                             |
|                                                         |                |                                                           |                             |
|                                                         |                |                                                           | ×                           |
|                                                         |                |                                                           |                             |

• Fill and Save

### 2. Procedure order administration

- Procedure order allows providers to send order to other local or external providers
  - a. Lab test order
  - b. Radiology image order
  - c. Medication prescription
- To complete procedure, the admin has to make a number of preliminary steps:
  - a. Add provider
  - b. Configure order procedure
- Then, providers can add procedure order (e.g., lab order)

## To add provider, the admin has to add provider data in the address Book as follows:

- Select Administration → addr book Step 4 above
- Add new organization data

### Step 4 above

• Select organization type → Lab service

|                |                                   | ж   |
|----------------|-----------------------------------|-----|
| Type:          | Lab Service 🗸                     |     |
|                | Unassigned                        |     |
| Organization:  | Imaging Service                   |     |
|                | Immunization Service              |     |
|                | Lab Service                       | n   |
| Director Name: | Specialist First: Middle: Suffix: |     |
|                | Vendor                            |     |
| Valedictory:   | Distributor                       |     |
|                | Care Coordination                 |     |
| Home Phone:    | Other                             |     |
|                |                                   |     |
| Work Phone:    | External Provider Fax             |     |
|                |                                   |     |
| Assistant:     |                                   |     |
|                |                                   |     |
| Email:         |                                   |     |
|                |                                   |     |
| Trusted Email: |                                   |     |
|                |                                   |     |
| Website:       |                                   |     |
|                |                                   |     |
| Main Address:  |                                   |     |
|                |                                   |     |
|                |                                   |     |
|                |                                   |     |
| City:          | State/county: Postal code:        |     |
|                |                                   |     |
| Alt Address:   |                                   |     |
|                |                                   |     |
|                |                                   |     |
| _              |                                   |     |
| City:          | State/county: Postal code:        | × . |

• Click save

Then, create procedure provider as follows:

Select Procedure → provider → Add New

| Calendar Flow Board Messages Patient/Client Fees Modules Inventory         | Procedures      |
|----------------------------------------------------------------------------|-----------------|
| Administration Reports Miscellaneous Popups About                          | Providers       |
| = Patient: None                                                            | Configuration   |
|                                                                            | Load Compendium |
| Calendar ♡ = × Message and Reminder Center ♡ = × Address Book ♡ = × Proced | Pending Review  |
|                                                                            | Patient Results |
| Refresh Add New NPI Protocol                                               | Lab Overview    |
| Hebron laboratory 1234 DL                                                  | Batch Results   |
|                                                                            |                 |

To configure procedure order, the provider has to do:

Select procedure → configuration → Add Top-Level

| Calendar                                              | Flow Board                              | Messages           | Patient/Client | Fees   | Modules       | Procedures   |        |
|-------------------------------------------------------|-----------------------------------------|--------------------|----------------|--------|---------------|--------------|--------|
| Administration                                        | Reports Mis                             | cellaneous         | Popups Abo     | ut     |               | Providers    |        |
| = Patient: None                                       |                                         |                    |                |        |               | Configuratio | on     |
|                                                       |                                         |                    |                |        |               | Load Compe   | endium |
| <ul> <li>Flow Board</li></ul>                         | × Message                               | and Reminde        | r Center 😂 🖬 🗙 | Order  | and Result Ty | Pending Rev  | iew    |
|                                                       |                                         |                    | Types          | of Ord | ers and Re    | Patient Resu | lts    |
| Name                                                  |                                         |                    | Order          | Code   | Des           | Lab Overvie  | W.     |
|                                                       |                                         |                    | (              | Add T  | op Level      | Batch Result | is.    |
|                                                       |                                         |                    |                |        |               |              |        |
| -                                                     |                                         |                    |                |        |               |              |        |
| Procedure Type:                                       | Group                                   | T                  |                |        |               |              | ×      |
| Procedure Type:                                       | Group                                   | <b></b>            |                |        |               |              | ×      |
| Procedure Type:<br>Name:<br>Description:              | Group<br>Chemistry<br>Comprehensiv      | ▼<br>ve Medical La | ab Tests       |        |               |              | ×      |
| Procedure Type:<br>Name:<br>Description:<br>Sequence: | Group<br>Chemistry<br>Comprehensiv<br>0 | ve Medical La      | ab Tests       |        |               |              |        |

On right-side of Chemistry, click Add

# □ Add CBC as Middle-Level procedure order

| ▲ Flow Board 😂 🖬 🗙 | Message and Reminder Center $\mathcal{Z} = X$ |           | Order and Result Types 😂 🖝 🛪 |                   |
|--------------------|-----------------------------------------------|-----------|------------------------------|-------------------|
|                    |                                               |           |                              |                   |
| Name               | Order                                         | Code      | Description                  |                   |
| Chemistry          |                                               |           | Comprehensive Medical Lab Te | ests [Edit] [Add] |
|                    |                                               | Add Top L | evel                         |                   |

# □ Add RBC as **Third-level** discrete lab test

| ▲ Calendar 😂 📽 🗴 Message and Re | minderCenter 😂 🖨            | r × O | rder and Result Types ♀ ⋹ × Address Book ♀ ⋹ ×                                                                                                    |  |  |  |  |  |  |  |  |  |
|---------------------------------|-----------------------------|-------|----------------------------------------------------------------------------------------------------|--|--|--|--|--|--|--|--|--|
|                                 | Types of Orders and Results |       |                                                                                                    |  |  |  |  |  |  |  |  |  |
| Name Order Code Description     |                             |       |                                                                                                    |  |  |  |  |  |  |  |  |  |
| - Chemistry                     |                             |       | Groups of tests that are routinely ordered to<br>determine a person's general health status. [Edit] [Add]                                                                                                    |  |  |  |  |  |  |  |  |  |
| - CBC                           | Yes                         | 001   | complete blood count test measures several<br>components and features of your blood, including:[Edit] [Add]<br>Red blood cells, which carry oxygen                                                                                                    |  |  |  |  |  |  |  |  |  |
| RBC                             |                             | 004   | The red blood cell count: count the number of red<br>blood cells (RBCs) you have and how much [Edit] [Add]<br>oxygen your tissues receive.                                                                                                    |  |  |  |  |  |  |  |  |  |
| WBCs                            |                             | 003   | A white blood cell (WBC) count is a test that<br>measures the number of white blood cells in your [Edit] [Add]<br>body.                                                                                                    |  |  |  |  |  |  |  |  |  |
| Chemistry Blood test            | Yes                         | 005   | measurement the levels of important electrolytes<br>and other chemicals substances in patient's blood [Edit] [Add]<br>such as Glucose and sodium.                                                                                                    |  |  |  |  |  |  |  |  |  |
| - X-Ray image                   |                             |       | An x-ray (radiograph) is a noninvasive medical<br>test that helps physicians diagnose and treat<br>medical conditions. Imaging with x-rays involves<br>exposing a part of the body to a small dose of<br>ionizing radiation to produce pictures of the inside<br>of the body. |  |  |  |  |  |  |  |  |  |
| Angiography                     | Yes                         | 021   | Angiography is an X-ray technique used in the<br>examination of the arteries, veins and organs to<br>diagnose and treat blockages and other blood [Edit] [Add]                                                                                                    |  |  |  |  |  |  |  |  |  |

## 3. Procedure Order Preparations

### First

Download this data set, Mayo\_loinc.zip. Because phpMyAdmin will only accept a zipped .sql file (this is a zipped .csv file), it must be extracted before import.

Understand the structure of the procedure\_type table and the characteristics of each column.

| ← | 🗊 Server: lo     | calhost:3306 » | 🗊 Database:   | openemr » 🔜 🖬   | ble: procedui | e_typ | e       |       |         |    |           |   |        |
|---|------------------|----------------|---------------|-----------------|---------------|-------|---------|-------|---------|----|-----------|---|--------|
|   | Browse           | M Structure    | e 📄 SQL       | 🔍 Search        | 👫 Insert      |       | Export  | 📑 Ir  | nport   | Þ  | Operation | s | 26 T   |
| _ |                  |                |               |                 |               |       |         |       |         |    |           |   |        |
|   | The colum        | n name 'range' | is a MySQL re | eserved keyword |               |       |         |       |         |    |           |   |        |
|   | # Name           |                | Type          | Collation       | Attributes    | Null  | Default | Extra |         |    | Action    |   |        |
|   | 1 proced         | ure_type_id    | bigint(20)    |                 |               | No    | None    | AUTO_ | INCREME | NT | 🥜 Change  | 0 | Drop   |
|   | 2 parent         |                | bigint(20)    |                 |               | No    | 0       |       |         |    | 🥜 Change  | 0 | Drop 🔒 |
|   | 3 name           |                | varchar(63)   | utf8_general_ci |               | No    |         |       |         |    | 🥜 Change  | 0 | Drop 👔 |
|   | 4 lab_id         |                | bigint(20)    |                 |               | No    | 0       |       |         |    | 🥜 Change  | 0 | Drop 👔 |
|   | 5 proced         | ure_code       | varchar(31)   | utf8_general_ci |               | No    |         |       |         |    | 🥜 Change  | 0 | Drop 👔 |
|   | 6 proced         | ure_type       | varchar(31)   | utf8_general_ci |               | No    |         |       |         |    | 🥜 Change  | 0 | Drop 👔 |
|   | 7 body_s         | ite            | varchar(31)   | utf8_general_ci |               | No    |         |       |         |    | 🥜 Change  | 0 | Drop 👔 |
|   | 8 specim         | ien            | varchar(31)   | utf8_general_ci |               | No    |         |       |         |    | 🥜 Change  | 0 | Drop 👔 |
|   | 9 route_a        | admin          | varchar(31)   | utf8_general_ci |               | No    |         |       |         |    | 🥜 Change  | 0 | Drop 🧃 |
|   | 10 lateral       | ity            | varchar(31)   | utf8_general_ci |               | No    |         |       |         |    | 🥜 Change  | 0 | Drop 👩 |
|   | 11 descrij       | otion          | varchar(255)  | utf8_general_ci |               | No    |         |       |         |    | 🥜 Change  | 0 | Drop 🧃 |
|   | 12 <b>standa</b> | rd_code        | varchar(255)  | utf8_general_ci |               | No    |         |       |         |    | 🥜 Change  | 0 | Drop 🤞 |
|   | 13 related       | _code          | varchar(255)  | utf8_general_ci |               | No    |         |       |         |    | 🥜 Change  | 0 | Drop 🧯 |
|   | 14 units         |                | varchar(31)   | utf8_general_ci |               | No    |         |       |         |    | 🥜 Change  | 0 | Drop 👩 |
|   | 15 range         |                | varchar(255)  | utf8_general_ci |               | No    |         |       |         |    | 🥜 Change  | 0 | Orop 🧯 |
|   | 16 <b>seq</b>    |                | int(11)       |                 |               | No    | 0       |       |         |    | 🥜 Change  | 0 | Drop 🧯 |
|   | 17 activit       | <u>y</u>       | tinyint(1)    |                 |               | No    | 1       |       |         |    | 🥜 Change  | 0 | Drop 🧯 |
|   | 18 notes         |                | varchar(255)  | utf8_general_ci |               | No    |         |       |         |    | 🥜 Change  | 0 | Drop 👩 |

### Second

Navigate from the Menu to Administration/Other/Database. From the 4th page of the database, go to procedure\_type, then to the Import tab. Browse for the unzipped file and click Go.

| ← 📑 Server: localhost:3306 » 🗊 Database                                            | : openemr » 🔜 T                       | able: procedure           | _type           |                   |                      |
|------------------------------------------------------------------------------------|---------------------------------------|---------------------------|-----------------|-------------------|----------------------|
| 🖩 Browse 🥻 Structure 🗐 SQL                                                         | 🔍 Search                              | 👫 Insert                  | Export          | 📑 Import          | ▼ More               |
| Browse your computer: Browse Ma                                                    | yo_loinc.csv                          | (Max: 30M                 | 1iB)            |                   |                      |
| Character set of the file: utf-8                                                   | •                                     | unzinn                    | ed              |                   |                      |
| Partial Import:                                                                    |                                       | unzipp                    | cu              |                   |                      |
| Allow the interruption of an import in way to import large files, however it can b | case the script (<br>reak transaction | detects it is clo<br>as.) | se to the PHP t | timeout limit. (7 | This might be a good |
| Skip this number of queries (for SQL) or li                                        | nes (for other fo                     | rmats), starting          | from the first  | one: 0            |                      |
| Format:                                                                            |                                       |                           |                 |                   |                      |
| CSV •                                                                              |                                       |                           |                 |                   |                      |
| Note: If the file contains multiple tables, the                                    | hey will be comb                      | oined into one.           |                 |                   |                      |
| Format-Specific Options:                                                           |                                       |                           |                 |                   |                      |
| Replace table data with fil                                                        | e                                     |                           |                 |                   |                      |
| Columns separated with:                                                            | ,                                     |                           |                 |                   |                      |
| Columns enclosed with:                                                             | н                                     |                           |                 |                   |                      |
| Columns escaped with:                                                              | п                                     |                           |                 |                   |                      |
| Lines terminated with:                                                             | auto                                  |                           |                 |                   |                      |
| Column names: 🔞                                                                    |                                       |                           |                 |                   |                      |
| Do not abort on INSERT er                                                          | ror                                   |                           |                 |                   |                      |
| Go                                                                                 |                                       |                           |                 |                   |                      |

If all goes well, you should see the following.

| 🛏 🗊 Server: localhost:3306 » 🍘 Database: openemr » 🔜 Table: procedure_type |                    |                  |              |               |             |          |        |  |  |  |  |
|----------------------------------------------------------------------------|--------------------|------------------|--------------|---------------|-------------|----------|--------|--|--|--|--|
| Browse                                                                     | M Structure        | SQL              | Search       | 👫 Insert      | 🐱 Export    | 📑 Import | ▼ More |  |  |  |  |
|                                                                            |                    |                  |              |               |             |          |        |  |  |  |  |
| 🛷 Import ha                                                                | s been successfull | ly finished, 179 | 6 queries ex | ecuted. (Mayo | _loinc.csv) |          |        |  |  |  |  |
|                                                                            |                    |                  |              |               |             |          |        |  |  |  |  |
|                                                                            |                    |                  |              |               |             |          |        |  |  |  |  |
|                                                                            |                    |                  |              |               |             |          |        |  |  |  |  |
|                                                                            |                    |                  |              |               |             |          |        |  |  |  |  |
|                                                                            |                    |                  |              |               |             |          |        |  |  |  |  |

# 4. Manage Pharmacy

Pharmacy Dispensary Module must be activated before it can be used. To activate it, the **admin** has to do the following:

• Select Administration → Globals menu

| Calendar Flow Board Messages Patient/Client Fees Mod               | ules Procedures    | Administration Rep | ports | Miscellaneo | us Popups     | About |         |               |        | Admir      | iistrator Ad | ministrator |     |
|--------------------------------------------------------------------|--------------------|--------------------|-------|-------------|---------------|-------|---------|---------------|--------|------------|--------------|-------------|-----|
| Retient: None                                                      |                    | Globals            |       |             |               |       |         |               |        |            |              |             |     |
|                                                                    |                    | Facilities         |       |             |               |       |         |               |        |            |              |             |     |
| Calendar 2                                                         | s C ≝ ×            | Users              |       |             |               |       |         |               |        |            |              |             |     |
| Edit Global Settings                                               |                    | Addr Book          |       |             |               |       |         |               |        | Search     |              |             | ] ^ |
| Appearance Locale Features Report Billing                          | E-Sign Docu        | Practice           |       | ecurity     | Notifications | CDR   | Logging | Miscellaneous | Portal | Connectors | Rx           | PDF         |     |
| Main Top Pane Screen                                               | Calendar Screen    | Codes              |       |             |               |       |         |               |        |            |              |             |     |
| Layout (need to logout/login after change this setting)            | Tabs 🗸             | Layouts            |       |             |               |       |         |               |        |            |              |             |     |
| Tabs Layout Theme (need to logout/login after change this setting) | Full ~             | Lists              |       |             |               |       |         |               |        |            |              |             |     |
| Vertical Menu Style                                                |                    | A(1                |       |             |               |       |         |               |        |            |              |             |     |
| Default Encounter View                                             | Clinical View ~    |                    |       |             |               |       |         |               |        |            |              |             |     |
| Navigation Area Width                                              | 150                | Files              |       |             |               |       |         |               |        |            |              |             |     |
| Application Title                                                  | OpenEMR            | Backup             | ÷     |             | 1             |       |         |               |        |            |              |             |     |
| New Patient Form                                                   | All demographics f | Rules              |       | tion check  |               |       |         |               |        |            |              |             |     |
| Modify Patient Form                                                | Standard check     | Alerts             | Ī     | ~           |               |       |         |               |        |            |              |             |     |
| Patient Search Results Style                                       | Encounter statisti |                    | Ī     |             |               |       |         |               |        |            |              |             |     |
| Tall Navigation Area                                               |                    | Patient Reminders  |       |             |               |       |         |               |        |            |              |             |     |
| Navigation Area Visit Forms                                        | $\checkmark$       | Other              | •     |             |               |       |         |               |        |            |              |             |     |
| Simplified Demographics                                            |                    |                    | _     |             |               |       |         |               |        |            |              |             |     |
| Simplified Prescriptions                                           |                    |                    |       |             |               |       |         |               |        |            |              |             |     |
| Simplified Co-Pay                                                  |                    |                    |       |             |               |       |         |               |        |            |              |             |     |
| Use Charges Panel                                                  |                    |                    |       |             |               |       |         |               |        |            |              |             |     |
| Enable Fees Submenu                                                | $\checkmark$       |                    |       |             |               |       |         |               |        |            |              |             |     |
| Enable Batch Payment                                               | $\square$          |                    |       |             |               |       |         |               |        |            |              |             |     |
|                                                                    | _                  |                    |       |             |               |       |         |               |        |            |              |             | w.  |

• Select Feature tab

| 🛇 Calendar Flow Board Messages Patient/Client Fees Modules Procedures Administration Reports Miscellaneous Popups About |                       |                  |          |          |               |     |         |               |        | Admi       | Administrator Administrator |     |     |  |
|----------------------------------------------------------------------------------------------------|-----------------------|------------------|----------|----------|---------------|-----|---------|---------------|--------|------------|-----------------------------|-----|-----|--|
| Patient: None                                                                                                    |                       |                  |          |          |               |     |         |               |        |            |                             |     |     |  |
| ▲ Calendar 🔉 🖬 🛪 Message and Reminder Center 🖇 🖬 🛪                                                                      | Global Settings 😅 🛥 🛪 |                  |          |          |               |     |         |               |        |            |                             |     |     |  |
| Edit Global Settings                                                                                                    |                       |                  |          |          |               |     |         |               |        | Search     |                             |     | ] ^ |  |
| Appearance Locale Features Report                                                                                       | Billing E-Sign        | Documents        | Calendar | Security | Notifications | CDR | Logging | Miscellaneous | Portal | Connectors | Rx                          | PDF |     |  |
| Specific Application                                                                                                    | None                  | ~                |          |          |               |     |         |               |        |            |                             |     |     |  |
| Drugs and Products                                                                                                    | Do not invent         | ory and sell any | products | ~        |               |     |         |               |        |            |                             |     |     |  |
| Disable Chart Tracker                                                                                                   |                       |                  |          |          |               |     |         |               |        |            |                             |     |     |  |
| Disable phpMyAdmin                                                                                                    |                       |                  |          |          |               |     |         |               |        |            |                             |     |     |  |
| Disable Immunizations                                                                                                   |                       |                  |          |          |               |     |         |               |        |            |                             |     |     |  |
| Disable Prescriptions                                                                                                   |                       |                  |          |          |               |     |         |               |        |            |                             |     |     |  |
| Omit Employers                                                                                                    |                       |                  |          |          |               |     |         |               |        |            |                             |     |     |  |
| Support Multi-Provider Events                                                                                           |                       |                  |          |          |               |     |         |               |        |            |                             |     |     |  |
| Disable User Groups                                                                                                    | $\checkmark$          |                  |          |          |               |     |         |               |        |            |                             |     |     |  |
| Skip Authorization of Patient Notes                                                                                     | $\checkmark$          |                  |          |          |               |     |         |               |        |            |                             |     |     |  |
| Allow Encounter Claims                                                                                                  |                       |                  |          |          |               |     |         |               |        |            |                             |     |     |  |
| Advance Directives Warning                                                                                              |                       |                  |          |          |               |     |         |               |        |            |                             |     |     |  |
| Configuration Export/Import                                                                                             |                       |                  |          |          |               |     |         |               |        |            |                             |     |     |  |
| Restrict Users to Facilities                                                                                            |                       |                  |          |          |               |     |         |               |        |            |                             |     |     |  |
| Remember Selected Facility                                                                                              |                       |                  |          |          |               |     |         |               |        |            |                             |     |     |  |
| Print Receipts by Provider                                                                                              |                       |                  |          |          |               |     |         |               |        |            |                             |     |     |  |
| Discounts as Monetary Amounts                                                                                           | $\checkmark$          |                  |          |          |               |     |         |               |        |            |                             |     |     |  |
| Referral Source for Encounters                                                                                          |                       |                  |          |          |               |     |         |               |        |            |                             |     |     |  |
| Mask for Patient IDs                                                                                                    |                       |                  |          |          |               |     |         |               |        |            |                             |     |     |  |
| localhost/openemr/interface/super/edit_globals.php#                                                                     |                       |                  |          | ]        |               |     |         |               |        |            |                             |     | ¥   |  |

• Select the appropriate option from the combo box

For example: Inventory and sell both drug and non-drug product

| Calendar Flow Board Messages Patient/Client Fees | Modules Procedures Administr           | ration Reports Miscellan | eous Popups About |         |               |        | Adminis    | trator Adminis | trator |
|--------------------------------------------------|----------------------------------------|--------------------------|-------------------|---------|---------------|--------|------------|----------------|--------|
| Ratient: None                                    |                                        |                          |                   |         |               |        |            |                |        |
|                                                  |                                        |                          |                   |         |               |        |            |                |        |
| Calendar ♡                                       | iettings 🖉 🖝 🗙                         |                          |                   |         |               |        |            |                |        |
| Edit Global Settings                             |                                        |                          |                   |         |               |        | Search     |                | ^      |
| Appearance Locale Features Report Billi          | ig E-Sign Documents                    | Calendar Security        | Notifications CDR | Logging | Miscellaneous | Portal | Connectors | Rx PDF         |        |
| Specific Application                             | None                                   |                          |                   |         |               |        |            |                |        |
| Drugs and Products                               | Inventory and sell both drugs ar       | ad non-drug products     |                   |         |               |        |            |                |        |
| Disable Chart Tracker                            | Do not inventory and sell any pr       | oducts                   |                   |         |               |        |            |                |        |
| Disable phpMyAdmin                               | Inventory and sell drugs only          | d anna dana ana di ata   |                   |         |               |        |            |                |        |
| Disable Immunizations                            | Products but no prescription drugs and | igs and no templates     |                   |         |               |        |            |                |        |
| Disable Prescriptions                            | Π                                      |                          |                   |         |               |        |            |                |        |
| Omit Employers                                   |                                        |                          |                   |         |               |        |            |                |        |
| Support Multi-Provider Events                    |                                        |                          |                   |         |               |        |            |                |        |
| Disable User Groups                              |                                        |                          |                   |         |               |        |            |                |        |
| Skip Authorization of Patient Notes              | $\checkmark$                           |                          |                   |         |               |        |            |                |        |
| Allow Encounter Claims                           |                                        |                          |                   |         |               |        |            |                |        |
| Advance Directives Warning                       |                                        |                          |                   |         |               |        |            |                |        |
| Configuration Export/Import                      |                                        |                          |                   |         |               |        |            |                |        |
| Restrict Users to Facilities                     |                                        |                          |                   |         |               |        |            |                |        |
| Remember Selected Facility                       |                                        |                          |                   |         |               |        |            |                |        |
| Print Receipts by Provider                       |                                        |                          |                   |         |               |        |            |                |        |
| Discounts as Monetary Amounts                    | $\checkmark$                           |                          |                   |         |               |        |            |                |        |
| Referral Source for Encounters                   |                                        |                          |                   |         |               |        |            |                |        |
| Mask for Patient IDs                             |                                        |                          |                   |         |               |        |            |                |        |
| Mask for Invoice Numbers                         |                                        |                          |                   |         |               |        |            |                | ~      |

- Click save
- When the Pharmacy Module is activated, the Inventory menu item appears in Navigation menu as in the following figure.

| Calendar Flow Board Messages Patient/Client        | Fees Modules Inventory Procedures                                                                                                    | Administration Reports M |
|----------------------------------------------------|----------------------------------------------------------------------------------------------------|--------------------------|
| Revenue Patient: None                              |                                                                                                    | Globals                  |
|                                                    |                                                                                                    | Facilities               |
| ▲ Calendar ☎ 📽 🗙 Message and Reminder Center ☎ 🖝 🗙 | Clobal Settings ∅ 🖝 🛪                                                                                                    | Users                    |
| Edit Global Settings                               |                                                                                                    | Addr Book                |
| Appearance Locale Features Report                  | Billing E-Sign Documents                                                                                                    | Practice                 |
| PDF                                                |                                                                                                    | Codes                    |
| Specific Application Drugs and Products            | None   None  None None | Layouts                  |
| Disable Chart Tracker                              | Do not inventory and sell any pro                                                                                                    | ducts                    |
| Disable phpMyAdmin                                 | Inventory and sell drugs only                                                                                                    |                          |
| Disable Immunizations                              | Inventory and sell both drugs and                                                                                                    | I non-drug products      |
| Disable Prescriptions                              | Products but no prescription drug                                                                                                    | as and no templates      |
| Omit Employers                                     |                                                                                                    | Files                    |
| Support Multi-Provider Events                      |                                                                                                    | Backup                   |
| Disable User Groups                                |                                                                                                    | buckup                   |
| Skip Authorization of Patient Notes                |                                                                                                    | Rules                    |
| Allow Encounter Claims                             |                                                                                                    |                          |
| Advance Directives Warning                         |                                                                                                    | Alerts                   |
| Configuration Export/Import                        |                                                                                                    | Patient Reminders        |
| Restrict Users to Facilities                       |                                                                                                    |                          |
| Remember Selected Facility                         |                                                                                                    | Other                    |
| Print Receipts by Provider                         |                                                                                                    |                          |
|                                                    |                                                                                                    |                          |

After activation of Pharmacy Module, admin/pharmacist can add drugs

# ✤ Select Inventory → Management

| Patient: None Management Calendar Ø m' x Message and Reminder Center Ø m' x Clobal Settings Ø m' x | 🔿 Calendar      | Flow Boa      | rd Mes    | ssages   | Patient/Client | Fees     | Modules      | Inventory | Procedures | Administration | Reports | Miscellaneous | Popups | About | Administrator Administrator |
|----------------------------------------------------------------------------------------------------|-----------------|---------------|-----------|----------|----------------|----------|--------------|-----------|------------|----------------|---------|---------------|--------|-------|-----------------------------|
| Calendar 🕫 🖝 x Message and Reminder Center 🕫 🖝 x                                                   | 🝍 Patient: None |               |           |          |                |          |              | Manageme  | ent        |                |         |               |        |       |                             |
|                                                                                                    | ▲ Calendar Ø    | <b>∩x</b> Mes | age and R | teminder | Center 🔉 🖝 🛪   | Global S | Settings 🕫 🖬 | Destroyed |            |                |         |               |        |       |                             |

# Click Add Drug button

| 🔿 Calendar     | Flow Board Messages  | Patient/Client  | Fees Modules I       | nventory Procedures | Administration | Reports Mise | ellaneous Popups | About     | Ad  | ministrator Administrator |
|----------------|----------------------|-----------------|----------------------|---------------------|----------------|--------------|------------------|-----------|-----|---------------------------|
| Ratient: None  |                      |                 |                      |                     |                |              |                  |           |     |                           |
| ▲ Calendar 🕫 🗗 | × Message and Remind | er Center 🛛 🛥 🛪 | Drug Inventory 🛛 🖃 🛪 |                     |                |              |                  |           |     |                           |
| Name           | Act                  | NDC             | Form                 | Size                | Unit           | New          | Lot              | Warehouse | QOH | Expires                   |
| Add Drug       |                      |                 |                      |                     |                |              |                  |           |     |                           |

# Enter Drug details and save

| Name:       | Nexium                                      |
|-------------|---------------------------------------------|
| Active:     | 0                                           |
| Allow:      | Multiple Lots Combining Lots                |
| NDC Number: | 00186-5022 (72 NIS)                         |
| Drug Code:  |                                             |
| On Order:   | 0                                           |
| Limits:     | Global On Site                              |
|             | Min 0 0                                     |
|             | Max 0 0                                     |
| Form:       | tablet V                                    |
| Pill Size:  |                                             |
| Units:      | mg v                                        |
| Route:      | IM V                                        |
| Relate To:  | ICD10:K31.9                                 |
| Templates:  | Name Schedule Interval Qty Refills Standard |
|             |                                             |
|             |                                             |
|             |                                             |
|             |                                             |
| Save Delete | Cancel                                      |

# **Practical Exercises**

Consider the following health organization configuration:

A health organization, named Shefa, has the following

- Three clinics, named Birzeit Clinic, Kober Clinic and Dir Sudan Clinic.
- Three laboratories, named Birzeit Laboratory, Kober Laboratory and Dir Sudan Laboratory.
- Three Pharmacies, named Birzeit Pharmacy, Kober Pharmacy and Dir Sudan Pharmacy.

At Shefa, there are 3 receptionists staff work, named Sandy, Suzan, and Sandra one is located at each clinic. Also, there are five nurses, named Rida, Nuha, Sukaina, Imad and Khollood. Rida, Nuha at Birzeit Clinic, Sukina at Kober Clinic, and Imad and Kholloed at Dir Sudan Clinic. There are four doctors, named Lina at Birzeit Clinc, Khaled, Yousef at Kober Clinic, Munir at Dir Sudan Clinic. Finally, there are three MidLevel Prescribers at each clinic, named Sabrina, Sumaiya, and Nadeen.

Q1. Setup the openEMR system to add three clinics for Birzeit, Kober and Dir Sudan.

| Calendar Flo       | ow Board Messages Patient/Client                             | Fees Modules Inventory            | Procedures Administration | Reports Miscellaneous | Popups About | Administrator Administrator |
|--------------------|--------------------------------------------------------------|-----------------------------------|---------------------------|-----------------------|--------------|-----------------------------|
| atient: None       |                                                              |                                   | Globals<br>Facilities 2   |                       |              |                             |
| .alendar () ₽ ×    | Message and Reminder Center 2 🖬 🛪                            | Patient Finder 2 🖉 🛪 🖌 Facilities | C = × Users               |                       |              |                             |
| ducies Add         |                                                              |                                   | Addr Book                 |                       |              |                             |
| 1e                 | Address                                                      | Phone                             | Practice                  |                       |              |                             |
| pharmacy<br>Clinic | Birzeit, Ramallah, palestine<br>Birzeit, Ramallah, palestine |                                   | Codes                     |                       |              |                             |
| Lab                | Birzeit,Ramallah,<br>Birzeit Ramallah palestine              |                                   | Layouts                   |                       |              |                             |
| r Clinic Name Her  | e                                                            | 000-000-0000                      | Lists                     |                       |              |                             |
|                    |                                                              |                                   | ACL                       |                       |              |                             |
|                    |                                                              |                                   | Files                     |                       |              |                             |
|                    |                                                              |                                   | Backup                    |                       |              |                             |
|                    |                                                              |                                   | Rules                     |                       |              |                             |
|                    |                                                              |                                   | Alerts                    |                       |              |                             |
|                    |                                                              |                                   | Patient Reminde           | lers                  |              |                             |
|                    |                                                              |                                   | Other                     | •                     |              |                             |

1. From Administration menu select Facilities and click on Add button as follow

2. Fill the facility form then press save as follows

| Add Facili                  | ty Save Cancel         |                                                         |                    | ^ |
|-----------------------------|------------------------|---------------------------------------------------------|--------------------|---|
| Name:                       | Birzeit Clinic         | Phone:                                                  |                    |   |
| Address:                    | Birzeit                | Fax:                                                    |                    |   |
| City:                       | Ramallah               | Zip Code:                                               |                    |   |
| State:                      |                        | Tax ID:                                                 | EIN 🗸              |   |
| Country:                    | Palestine              | Facility NPI:                                           |                    |   |
| Website:                    |                        | Email:                                                  |                    |   |
| Billing Location:           |                        | Accepts<br>Assignment<br>(only if billing<br>location): |                    |   |
| Service Location:           |                        | Color:                                                  | #006600<br>*[Pick] |   |
| Primary Business<br>Entity: |                        |                                                         |                    |   |
| POS Code:                   | 49: Independent Clinic |                                                         |                    |   |
| Billing Attn:               |                        |                                                         |                    |   |
| CLIA Number:                |                        |                                                         |                    |   |
| C 49 10                     |                        | 1                                                       |                    | ~ |

3. Click on the Add button to add the other clinics (Kober and Dir Sudan)

| Calendar Flow                        | Board Messages        | Patient/Client | Fees M      | Aodules I  | inventory  | Procedures   | Administration | Reports | Miscellaneous | Popups | About | Administrator Administrator |
|--------------------------------------|-----------------------|----------------|-------------|------------|------------|--------------|----------------|---------|---------------|--------|-------|-----------------------------|
| n Patient: None<br>▲ Calence C → × N | lessage and Reminder  | r Center 🕱 🔐 🗙 | Patient Fin | der Ø ∎° × | Facilities | <i>ପ ∎</i> × |                |         |               |        |       |                             |
| Facilities Add                       |                       |                |             | at         |            |              |                |         |               |        |       |                             |
| Name                                 | Address               |                |             | Ph         | one        |              |                |         |               |        |       |                             |
| Birzeit Clinic                       | Birzeit,Ramallah,Pale | estine         |             |            |            |              |                |         |               |        |       |                             |

- Q2. Setup the openEMR system to add three laboratories for Birzeit, Kober and Dir Sudan.
  - To add laboratories for Birzeit, Kober, and Dir Sudan. Repeat the steps that in question 1, and fill the facility form to be suitable with laboratory information. Change POS Code to be Independent laboratory instead of Independent Clinic as follows

| Add Facili                               | <b>cy</b> Save Cancel    |                                                         |                    |
|------------------------------------------|--------------------------|---------------------------------------------------------|--------------------|
| Name:                                    | Birzeit laboratory       | Phone:                                                  |                    |
| Address:                                 | Birzeit                  | Fax:                                                    |                    |
| City:                                    | Ramallah                 | Zip Code:                                               |                    |
| State:                                   |                          | Tax ID:                                                 | EIN 🗸              |
| Country:                                 | Palestine                | Facility NPI:                                           |                    |
| Website:                                 |                          | Email:                                                  |                    |
| Billing Location:                        |                          | Accepts<br>Assignment<br>(only if billing<br>location): |                    |
| Service Location:                        |                          | Color:                                                  | #00CC00<br>*[Pick] |
| Primary Business<br>Entity:<br>POS Code: | 91: Independent Laborate | 201                                                     |                    |
|                                          |                          | лу                                                      |                    |
| Billing Attn:                            |                          |                                                         |                    |
| CLIA Number:                             |                          |                                                         |                    |

2. Add other laboratories (Kober, and Dir Sudan)

Q3. Setup the openEMR system to add three pharmacies for Birzeit, Kober and Dir Sudan.

1. To add pharmacies for Birzeit, Kober, and Dir Sudan. Repeat the steps that in Q 1, and fill the facility form to be suitable with pharmacy information. Change POS Code to be **Pharmacy instead of Independent Clinic** as follows

| Add Facili                  | ty Save Cancel   |                                                         |                    | Ŷ |
|-----------------------------|------------------|---------------------------------------------------------|--------------------|---|
| Name:                       | Birzeit pharmacy | Phone:                                                  |                    |   |
| Address:                    | Birzeit          | Fax:                                                    |                    |   |
| City:                       | Ramallah         | Zip Code:                                               |                    |   |
| State:                      |                  | Tax ID:                                                 | EIN ~              |   |
| Country:                    | palestine        | Facility NPI:                                           |                    |   |
| Website:                    |                  | Email:                                                  |                    |   |
| Billing Location:           |                  | Accepts<br>Assignment<br>(only if billing<br>location): |                    |   |
| Service Location:           |                  | Color:                                                  | #CC9966<br>*[Pick] |   |
| Primary Business<br>Entity: |                  |                                                         |                    |   |
| POS Code:                   | 01: Pharmacy **  |                                                         |                    |   |
| Billing Attn:               |                  |                                                         |                    |   |
| CLIA Number:                |                  |                                                         |                    | ~ |

2. Add other pharmacies (Kober, and Dir Sudan)

Q4. Configure the openEMR by adding the following users based on the data presented in the following table.

| User              | Role                | Facility           |
|-------------------|---------------------|--------------------|
| Sandy             |                     | Birzeit clinic     |
| Suzan             | Receptionist        | Kober clinic       |
| Sandra            |                     | Dir Sudan clinic   |
| Rida, Nuha        |                     | Birzeit clinic     |
| Sukaina           | Nurse               | Kober clinic       |
| Imad and Khollood |                     | Dir Sudan clinic   |
| Lina              |                     | Birzeit clinic     |
| Khalid, Yousef    | Doctor              | Kober clinic       |
| Munir             |                     | Dir Sudan clinic   |
| Sabrina           |                     | Birzeit Pharmacy   |
| Maya              | MidLevel Prescriber | Kober Pharmacy     |
| Nadeen            |                     | Dir Sudan Pharmacy |

- 1. To add Sandy, Suzan, and Sandra as receptionists in the three clinics.
  - I. From the Administration menu select Users, then click Add User

| Calendar Flow Board Messages Patient/  | Client Fees Modules Inventory   | Procedures Administration Deport | Miscellaneous Popups | About | Administrator Administrator |
|----------------------------------------|---------------------------------|----------------------------------|----------------------|-------|-----------------------------|
| 👼 Patient: None                        |                                 | Globals                          |                      |       |                             |
|                                        |                                 | Facilities                       |                      |       |                             |
| <ul> <li>Calendar Ø</li></ul>          | w x Patient Finder ∅ w x User/G | roups 0 and 1 Users 2            |                      |       |                             |
| User / Groups Add User / View Facility | Specific User Information       | Addr Book                        |                      |       |                             |
| □ Include inactive users               |                                 | Practice                         |                      |       |                             |
| Username Real Name                     | Additional Info                 | Authoriz<br>Codes                |                      |       |                             |

# II. Fill Sandy information inside the User Form

|                          |                                                             |   |                     |                  | ~    |
|--------------------------|-------------------------------------------------------------|---|---------------------|------------------|------|
| Username:                | Sandy                                                       | * | Password:           | sandy *          |      |
|                          |                                                             |   | Your Password:      | •••• *           |      |
|                          |                                                             |   | Provider:           | 🗹 Calendar: 🗹    |      |
| First Name:              | Sandy                                                       | * | Middle Name:        | Bell             |      |
| Last Name:               | Chuan                                                       | * | Default Facility:   | Birzeit Clinic 🗸 |      |
| Federal Tax ID:          |                                                             |   | Federal Drug ID:    |                  |      |
| UPIN:                    |                                                             |   | See Authorizations: | Only Mine 🗸      |      |
| NPI:                     |                                                             |   | Job Description:    |                  |      |
| Provider Type:           | Select Type 🛛 🗸                                             |   |                     |                  |      |
| Taxonomy:                | 207Q00000X                                                  |   | Calendar UI:        | Outlook ~        |      |
| State License<br>Number: |                                                             |   | NewCrop eRX Role:   | Manager v        | - 11 |
| Default<br>Warehouse:    | ~                                                           |   | Invoice Refno Pool: | Main ~           | - 11 |
| Access Control:          | Clinicians<br>Emergency Log<br>Front Office<br>Physicians V | > | Additional Info:    |                  |      |
|                          |                                                             |   |                     |                  | ~    |

# III. Edit the user to be Active

|                          |                                                             |              |                     |                  | ^ |
|--------------------------|-------------------------------------------------------------|--------------|---------------------|------------------|---|
| Username:                | Sandy                                                       | *            | Password:           | sandy            | * |
|                          |                                                             | -            | Your Password:      | ••••             | * |
|                          |                                                             | _            | Provider: 🗹 Calenda | r: 🗹 Active: 🗹   | > |
| First Name:              | Sandy                                                       | *            | Middle Name:        | Bell             |   |
| Last Name:               | Chuan                                                       | *            | Default Facility:   | Birzeit Clinic 🔍 |   |
| Federal Tax ID:          |                                                             | ]            | Federal Drug ID:    |                  |   |
| UPIN:                    |                                                             | ]            | See Authorizations: | Only Mine v      | · |
| NPI:                     |                                                             | ]            | Job Description:    |                  |   |
| Provider Type:           | Select Type 🛛 🗸                                             | ]            |                     |                  |   |
| Taxonomy:                | 207Q00000X                                                  |              | Calendar UI:        | Outlook ~        | · |
| State License<br>Number: |                                                             | ]            | NewCrop eRX Role:   | Manager v        |   |
| Default<br>Warehouse:    | ~                                                           |              | Invoice Refno Pool: | Main 🗸           | _ |
| Access Control:          | Clinicians<br>Emergency Log<br>Front Office<br>Physicians V | $\mathbf{D}$ | Additional Info:    |                  |   |
|                          |                                                             |              |                     |                  | ~ |

- IV. Do same for Suzan and Sandra.
- To add Rida, Nuha, Sukaina, Imad and Khollood as Nurses in the three clinics.
   I. From the Administration menu select Users, then click Add User

| Calendar                    | Flow Board | Messages P    | Patient/Client | Fees        | Modules  | Inventory | Procedures  | 1<br>Administration | Peports | Miscellaneous | Popups | About | Administrator Administrator |
|-----------------------------|------------|---------------|----------------|-------------|----------|-----------|-------------|---------------------|---------|---------------|--------|-------|-----------------------------|
| 💐 Patient: None             |            |               |                |             |          |           |             | Globals             |         |               |        |       |                             |
|                             |            |               |                |             |          |           |             | Facilities          |         |               |        |       |                             |
| <ul> <li>Calendar</li></ul> | Message    | d Reminder Ce | enter 🕽 🚽 🛪    | Patient Fir | nder 🛛 🖬 | × User/G  | roups 🛛 🖬 🖉 | Users               | 2       |               |        |       |                             |
| User / Grou                 | s Add User | View Fa       | acility Specif | ic User I   | Informat | ion       |             | Addr Book           |         |               |        |       |                             |
| Include inact               | tive users |               |                |             |          |           |             | Practice            |         |               |        |       |                             |
| Username                    | Real Nan   | ne            | A              | dditiona    | l Info   |           | Authori     | Codes               |         |               |        |       |                             |

# II. Fill Rida information inside the User Form

|                          |                                                           |   |                     |                    |                  | ^  | Ì |
|--------------------------|-----------------------------------------------------------|---|---------------------|--------------------|------------------|----|---|
| Username:                | Rida                                                      | * | Password:           | rida               | *                |    |   |
|                          | ·,                                                        | 1 | Your Password:      | ••••               | ÷                |    |   |
|                          |                                                           |   | Provider:           | 🗹 Calendar: 🗹      |                  | н. |   |
| First Name:              | Rida                                                      | * | Middle Name:        |                    |                  |    |   |
| Last Name:               | Dar Salem                                                 | * | Default Facility:   | Birzeit Clinic 🛛 🗸 | $\triangleright$ |    |   |
| Federal Tax ID:          |                                                           |   | Federal Drug ID:    |                    |                  |    |   |
| UPIN:                    |                                                           |   | See Authorizations: | Only Mine $\sim$   |                  |    |   |
| NPI:                     |                                                           |   | Job Description:    |                    |                  |    |   |
| Provider Type:           | Select Type 🛛 🗸                                           |   |                     |                    |                  |    |   |
| Taxonomy:                | 207Q00000X                                                |   | Calendar UI:        | Outlook ~          | ]                |    |   |
| State License<br>Number: |                                                           | ] | NewCrop eRX Role:   | Nurse v            | D                |    |   |
| Default<br>Warehouse:    | ~                                                         |   | Invoice Refno Pool: | Main 🗸             | 1                |    |   |
| Access Control:          | Clinicians<br>Emergency Log<br>Front Office<br>Physicians |   | Additional Info:    |                    |                  | ļ  |   |
|                          |                                                           |   |                     |                    |                  | ~  |   |

- III. Edit the user to be **Active**
- IV. Do the same for Nuha, Sukaina, Imad and Khollood
- 2. To add Lina, Khaled, Yousef, and Munir as Doctors in the three clinics.
  - I. From the Administration menu select Users, then click Add User

| Calendar       | Flow Board Message                    | s Patient/Client  | Fees Modules       | Inventory | Procedures  | Administration | Riports | Miscellaneous | Popups | About | Administrator A | dministrator |
|----------------|---------------------------------------|-------------------|--------------------|-----------|-------------|----------------|---------|---------------|--------|-------|-----------------|--------------|
| Ratient: None  |                                       |                   |                    |           |             | Globals        |         |               |        |       |                 |              |
| ▲ Calendar Ø 🗗 | • • • • • • • • • • • • • • • • • • • | der Center 🛛 🔐 🛪  | Patient Finder 🖉 🖬 | × User/G  | roups © ⊮ × | Users          | 2       |               |        |       |                 |              |
| User / Group   | s Add User Vi                         | ew Facility Speci | fic User Informa   | ition     |             | Addr Book      |         |               |        |       |                 |              |
| Include inact  | tive users                            |                   |                    |           |             | Practice       |         |               |        |       |                 |              |
| Username       | Real Name                             |                   | Additional Info    |           | Authori     | Codes          |         |               |        |       |                 |              |

### II. Fill Lina information inside the User Form

|                          |                                                           |   |                     |                  |   | ^ |
|--------------------------|-----------------------------------------------------------|---|---------------------|------------------|---|---|
| Username:                | Lina                                                      | * | Password:           | lina             | * | Ŀ |
|                          |                                                           | 1 | Your Password:      | ••••             | * |   |
|                          |                                                           |   | Provider:           | 🗹 🖸 lendar: 🗹    | 1 |   |
| First Name:              | Lina                                                      | * | Middle Name:        | Sami             |   |   |
| Last Name:               | Manasra                                                   | * | Default Facility:   | Birzeit Clinic 🔍 |   |   |
| Federal Tax ID:          |                                                           |   | Federal Drug ID:    |                  |   |   |
| UPIN:                    |                                                           |   | See Authorizations: | Only Mine 🗸 🗸    |   |   |
| NPI:                     |                                                           |   | Job Description:    |                  |   |   |
| Provider Type:           | Select Type 🛛 🗸                                           |   |                     |                  | a |   |
| Taxonomy:                | 207Q00000X                                                |   | Calendar UI:        | Outlook ~        | ] |   |
| State License<br>Number: |                                                           | ] | NewCrop eRX Role:   | Doctor v         |   |   |
| Default<br>Warehouse:    | ~                                                         |   | Invoice Refno Pool: | Main 🗸           | 1 |   |
| Access Control:          | Clinicians<br>Emergency Log<br>Front Office<br>Physicians |   | Additional Info:    |                  |   | ~ |

- III. Edit the user to be **Active**
- IV. Do the same for Khaled, Yousef, and Munir

- 3. To add Sabrina, Sumaiya, and Nadeen as receptionists in the three clinics.
  - I. From the Administration menu select Users, then click Add User

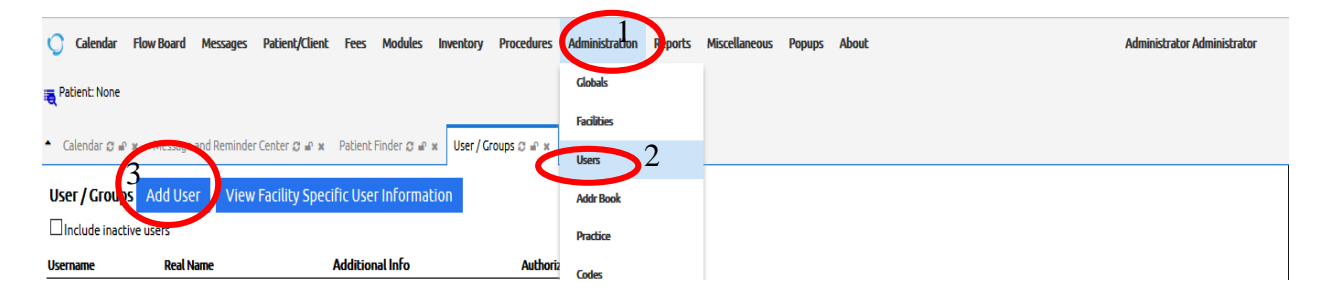

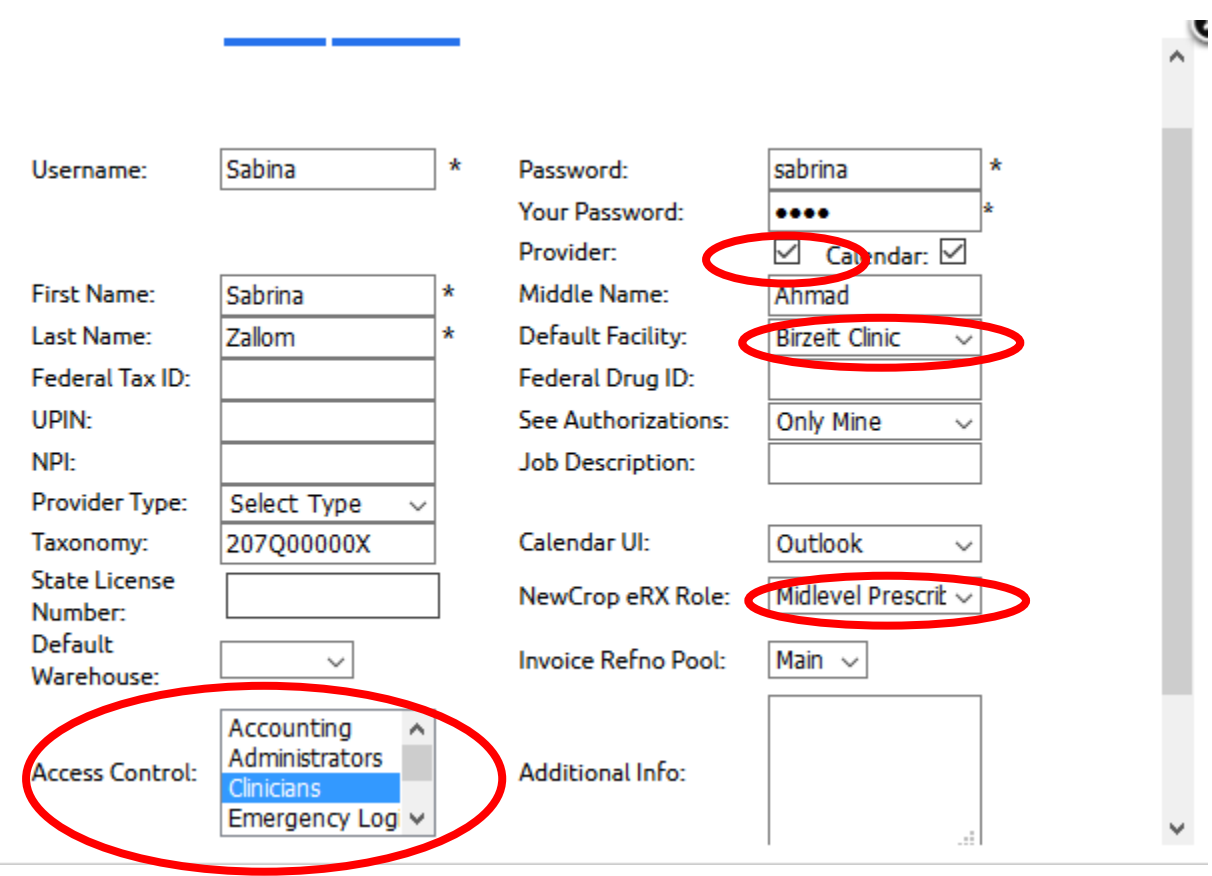

II. Fill Sabrina information inside the User Form

- III. Edit the user to be **Active**
- IV. Do the same for Sumaiya, and Nadeen